**INSERTION DES MENTIONS** 

## TABLE DES MATIÈRES

| 1) INSERTION DES MENTIONS DEPUIS LE DOSSIER       | 3 |
|---------------------------------------------------|---|
| 2) INSERTION DES MENTIONS DEPUIS L'ACTE DANS WORD | 5 |

## 1) Insertion des mentions depuis le dossier

Depuis le dossier, cliquez sur le libellé du document**O**. La fenêtre de droit<u>e s'ouvre</u>.

| Cliquez sur l'icône | Mention | pour sélectionner le choix des mentions à insérer@. |
|---------------------|---------|-----------------------------------------------------|

| Dossier :         VENTE DURAND / MARTIN           Sous-dossier :         VENTE VENTE DURAND / MARTIN | Notaire Adn<br>Clerc Adn<br>Secrétaire | nin - Admin<br>nin - Admin   | Nu<br>Eta      | méro 1<br>at <b>f</b> | L000035<br>En cours<br>Général |                |
|----------------------------------------------------------------------------------------------------|----------------------------------------|------------------------------|----------------|-----------------------|--------------------------------|----------------|
| Création sous-dossier VENTE Tout                                                                     | VENTE VENT                             | E DURAND / MARTIN            | 12             |                       |                                | <b>•</b> ×     |
| Comparants/Intervenants                                                                              | Sauver Ouvrir                          | Signer Répertoire Formalités | Mention Duplig | Historique<br>Droits  | Versions                       | Gimprimer Code |
| DURAND Céline, VENDEUR                                                                               |                                        |                              | - Tact         |                       |                                |                |
| MARTIN Jules, COURSELIN                                                                              | Général Complér                        | ment Comparants Relié à      | . 0            |                       |                                |                |
|                                                                                                    | Numéro                                 | 100003502                    |                |                       |                                | <u>^</u>       |
| Documents (8) E-mails Arénements                                                                     | Nature                                 | VENTE                        |                |                       |                                |                |
| Documents   Tous  Actes  Courriers  Piè                                                              | Nom des parties                        | VENTE DURAND / MARTIN 2      |                |                       |                                |                |
| Intitulé                                                                                             | Notaire                                | Admin - Admin                | •              |                       |                                |                |
| E S VENTE VENTE DURAND / MARTIN                                                                      | Clerc                                  | Admin - Admin                | •              |                       |                                |                |
| ATTESTATION SANS PRIX APPARTE                                                                        | Secrétaire                             | Veuillez choisir             | •              |                       |                                |                |
| ATTESTATION RECTIFICATIVE CON                                                                        | Signature prévisi                      |                              | Sign           | ature O               | 3/06/2011                      |                |
| REPERTOIRE - Acte 100003502                                                                          | Présence au rep                        | . 🗸                          | Rep            | officiel              |                                |                |
| SOCIETE : ATTESTATION CONSTIT                                                                        | Visa                                   |                              | Date           | e de visa             |                                | E              |
| SUCCESSION : CAUTIONNEMENT A                                                                         | Туре                                   | Acte                         | • + B/M        | ī                     | Minute                         | • •            |
| SUCCESSION: ATTESTATION - ACC                                                                        | Etat                                   | Signé                        |                |                       |                                |                |
| GREFFE : ENVOI PIÈCES PROCÉDUR                                                                       | Ltat                                   | Signe                        | _              |                       |                                |                |

La fenêtre ci-dessous s'ouvre, choisissez dans la liste ci-contre les mentions à insérer en cochant la ou les case(s) positionnée(s) devant l'intitulé® puis validez en cliquant sur

| Assistant Mentions dialogue de page Web |                                                    |   |  |  |  |  |
|-----------------------------------------|----------------------------------------------------|---|--|--|--|--|
| Assistant Mer                           | itions                                             |   |  |  |  |  |
| Sélection                               | Etape 1 > Sélection des mentions à apposer         |   |  |  |  |  |
| Validation                              | Sélectionnez les mentions à appliquer au document. | Â |  |  |  |  |
|                                         | Nom du nouveau document :                          | E |  |  |  |  |
|                                         | □ Mention de publication des bordereaux            |   |  |  |  |  |
| 6                                       | □ Non utilisé<br>                                  |   |  |  |  |  |
|                                         | Droit d'enregistrement                             |   |  |  |  |  |
|                                         |                                                    |   |  |  |  |  |
|                                         | □ Mention copie exécutoire sur minute              | - |  |  |  |  |
|                                         | Etape 2 >                                          |   |  |  |  |  |
|                                         |                                                    |   |  |  |  |  |

La fenêtre ci-dessous s'ouvre et validez l'étape 2 **9**.

| Assistant Mentions dialogue de page Web |                                                |  |  |  |  |
|-----------------------------------------|------------------------------------------------|--|--|--|--|
| Assistant Mer                           | ntions                                         |  |  |  |  |
| Sélection                               | Etape 2 > Validation des mentions à apposer    |  |  |  |  |
| ➡ Validation                            | Vous avez sélectionné les mentions suivantes : |  |  |  |  |
| Résultat                                | • Droit d'enregistrement - Modèle : M01.DOT    |  |  |  |  |
|                                         | Etape 3 >                                      |  |  |  |  |

La mention est insérée sur une copie de l'acteo.

(Suivent les signatures) ENREGISTREMENT ACTE : ENREGISTRE ROLE(S) BUREAU LE VOL. FOL. CASE. RECU L'INSPECTEUR PRINCIPAL a.i.

RENVOI(S) A BRUXELLES AU

- POUR EXPEDITION CONFORME -

100003502 Admin/Admin/

I

6

L'AN DEUX MILLE ONZE .

LE A MONTPELLIER (Hérault), 133 Rue Henri Fabre, au siège de l'Office Notarial, ci-après nommé,

Maître Admin, Notaire Associé de la Société Civile Professionnelle «GÉNAPI & Co», titulaire d'un Office Notarial à MONTPELLIER, 133, rue Henri Fabre.,

Ont comparu

De première part :

Monsieur **DURAND** Céline, , né à OUDENAKEN (1600) (BELGIQUE) le 1er janvier 1960, inscrit au registre national sous le numéro , et son épouse Madame **DURAND** Hugue, , née à BAISY-THY (1470) (BELGIQUE), le 14 avril 1949, inscrite au registre national sous le numéro , domiciliés ensemble à HAL (1500) (BELGIQUE), rue Des lilas, 3, ,

Epoux mariés à DILBEEK (1700) le 7 juillet 1970 sous le régime de la communauté de biens meubles et acquêts, suivant contrat de mariage dressé le 27 juillet 1970 par le Notaire Antoine FERY, Notaire à Dilbeek, régime non modifié à ce jour.

A la fermeture du document précédent, la fenêtre suivante s'ouvre, validez l'étape 4 🛛

| 📄 Assistant Mentions dialogue de page Web |                                                      |  |  |  |  |  |  |
|-------------------------------------------|------------------------------------------------------|--|--|--|--|--|--|
| Assistant Mentions                        |                                                      |  |  |  |  |  |  |
| Sélection                                 | Etape 3 > Résultat                                   |  |  |  |  |  |  |
| Validation                                |                                                      |  |  |  |  |  |  |
| 🔹 Résultat                                | Van a mention a été correctement appliquée. (Succès) |  |  |  |  |  |  |
|                                           |                                                      |  |  |  |  |  |  |
|                                           |                                                      |  |  |  |  |  |  |
|                                           |                                                      |  |  |  |  |  |  |
|                                           |                                                      |  |  |  |  |  |  |
|                                           |                                                      |  |  |  |  |  |  |
|                                           |                                                      |  |  |  |  |  |  |
|                                           |                                                      |  |  |  |  |  |  |
|                                           |                                                      |  |  |  |  |  |  |
|                                           |                                                      |  |  |  |  |  |  |
|                                           |                                                      |  |  |  |  |  |  |
|                                           |                                                      |  |  |  |  |  |  |
|                                           |                                                      |  |  |  |  |  |  |
|                                           |                                                      |  |  |  |  |  |  |
|                                           |                                                      |  |  |  |  |  |  |
|                                           | Etape 4 >                                            |  |  |  |  |  |  |
|                                           |                                                      |  |  |  |  |  |  |
|                                           |                                                      |  |  |  |  |  |  |

La copie est rangée dans le dossier

|         |        |         |                     | -           |           |                  |              |  |
|---------|--------|---------|---------------------|-------------|-----------|------------------|--------------|--|
| Documen | ts (9) | E-mails | Evénements          |             |           |                  |              |  |
| 🕂 Docun | nents  | ۲       | Tous Actes 🔘        | Courriers   | 🔿 Pièces  | © Sous-produits  |              |  |
|         |        |         | Intitulé            |             |           |                  | Demande      |  |
| -       | 2      |         | VENTE VENTE DU      | IRAND / MA  | RTIN 2    |                  |              |  |
|         | W      |         | Droit d'enregistren | ment - Acte | 10000350  | 2                | 06/06/2011   |  |
|         |        |         | ATTESTATION SA      | NS PRIX APP | ARTEMEN   | T (BRUXELLES)    | . 06/06/2011 |  |
|         |        |         | ATTESTATION REC     | CTIFICATIVE | CONSECU   | JTIVE A UN REJET | 06/06/2011   |  |
|         |        |         | REPERTOIRE - Act    | te 10000350 | 2         |                  | 06/06/2011   |  |
|         |        |         | SOCIETE : ATTES     | TATION CON  | STITUTIC  | N                | 06/06/2011   |  |
|         |        |         | SUCCESSION : CA     | UTIONNEME   | NT ART 94 | CODE DROITS DE   | 06/06/2011   |  |
|         |        |         | SUCCESSION: ATT     | TESTATION   | - ACCEPT  | TION SOUS BENE.  | 06/06/2011   |  |
|         | PK.    |         | GREFFE : ENVOI P    | IÈCES PROC  | ÉDURE DIV | ORCE (AVEC ENF   | . 06/06/2011 |  |

## 2) Insertion des mentions depuis l'acte dans word

Depuis le dossier, il vous faut ouvrir l'acte en traitement de texte, cliquez sur l'icône  $\Xi$  $\bullet$ .

| Documents (7) | E-mails | Evénements  |           |             |                            |   |            |            |       |         |          |
|---------------|---------|-------------|-----------|-------------|----------------------------|---|------------|------------|-------|---------|----------|
| Documents     | @ T     | ous 🔘 Actes | Courriers | O Pièces    | O Sous-produits            |   |            |            |       |         | ok 🎽 🍫 🕂 |
|               | 0       |             | Récepti   | Intitulé    |                            | P | Demande    | Signature  | Clerc | Etat    | Num      |
| E 🗲 🗸         | . @     | V           |           | VENTE MAR   | TIN / DURAND               |   |            | 16/05/2011 | 01    | Signé   | 1100     |
| 🔒             |         |             |           | REPERTOIRE  | - Acte 110003806           |   | 17/05/2011 |            |       | Généré  | 11000    |
| L 🗎           | $\sim$  | •           |           | Copie authe | ntique dématérialisée pou  | r | 17/05/2011 |            |       |         |          |
|               |         | U           |           | (20186848)  | Document2.doc              |   | 16/05/2011 |            | 01    | Nouveau |          |
|               | L       |             |           | SYNDIC : qu | uestionnaire 'modèle génér |   | 16/05/2011 |            | 01    | Généré  |          |
|               |         |             |           | PLUS-VALUE  | IMMOBILIERE TELE@CTE       |   | 17/05/2011 |            | 01    | Actif   |          |
|               |         |             |           | Mention     | Acte normalisé_Fond P      |   | 17/05/2011 |            |       | Nouveau |          |

Cliquez sur l'icône « fonds de page » 📝 🛿 de la barre d'outils Génapi. La fenêtre « fonds de page » s'ouvre au centre de votre écran. Cliquez sur le bouton « Mentions » •

|                                                                                                    | · (j) =                  | 100003599.doc_a377      | 7c571-a8e2-4023-aa4b-3477157f4d58.doc [Mode de compatibilité] - Microsoft Word CSiD RedactionActes S1                                                                                                    |
|----------------------------------------------------------------------------------------------------|--------------------------|-------------------------|----------------------------------------------------------------------------------------------------|
| i-Not                                                                                                    | Accueil Insertion        | Mise en page Références | s Publipostage Révision Affichage                                                                                                    |
| Menu Accuei                                                                                                    | Dossier Fermer Trame Cad |                         | A     Y     Y     Y     Y     A     A |
|                                                                                                    | ctions sur document      | Edition                 |                                                                                                    |
| <u>ь</u>                                                                                                    |                          | 2                       |                                                                                                    |
| •                                                                                                    |                          |                         | Fonds de Page                                                                                                    |
| 1 12 1 - 14 1 - 13 1 - 13 1 - 13 1 - 2 1 - 2 1 |                          |                         | Contract Entété Elluce       OK       Annuler         Rétablissement de la mise en page de l'acte       Impression le a       Ajouter         Impression le a       Ajouter       Projet       Configuration         Projet       Ajouter       Normal       Normal         Normal       Configuration Police et talle       Acte         Example       Entête       Mentions         Admin/Admin/       La       Siège de l'Office         Notarial, ci-après normé,       Maître Admin, Notaire Associé de la Société Civile Professionnelle         «GNAPI & Co.», titulaire d'un Office Notarial à MONTPELLIER, 133, rue Henri Fabre                                                                                                    |

La fenêtre ci-après s'ouvre :

Cochez la case positionnée devant la mention à insérer Opuis cliquez sur OKO, et la mention est insérée sur une copie de l'acte.

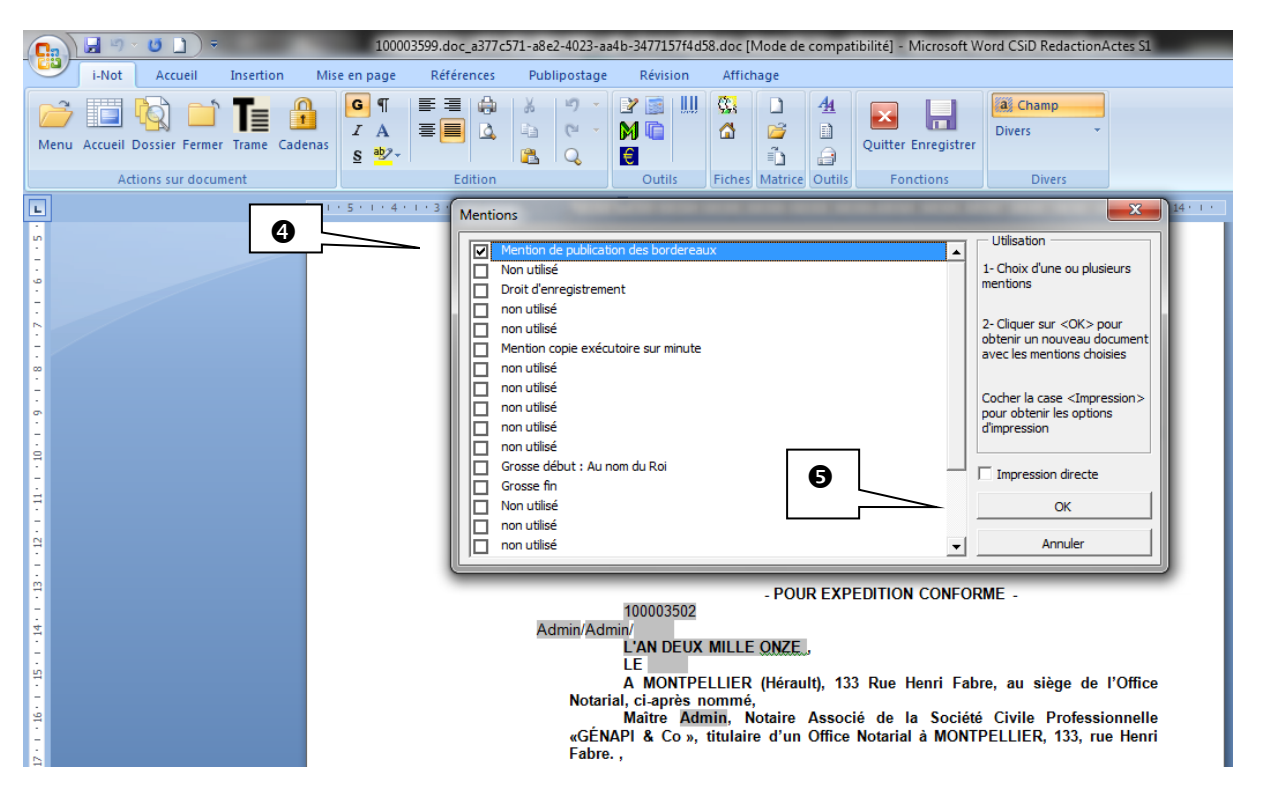

**ATTENTION** : à la différence de la procédure expliquée dans le point 1 ci-dessus, aucune copie ne sera rangée dans le dossier.